### Utilisation du plug-in Microsoft Word

#### by LegalBox

### **Utilisation du plug-in Microsoft Word**

Le Hub dispose d'un plugin Microsoft Word permettant de créer un courrier sortant à partir de Word et de l'envoyer directement dans le Hub pour le faire circuler et signer.

#### Installation du plugin sur votre poste

Etape 1: Enregistrez le plugin sur votre poste

Copiez le dossier .zip ci-dessous en local et dézippez-le sur votre poste.

Word-addin\_V2016.04.21-b6 (version fonctionnant jusqu'à la version b401 du Hub)

<u>Word-addin\_V2016.05.03-b10</u> (version fonctionnant à partir de la version b402 du Hub)

Etape 2: Lancez le fichier "setup.exe"

- Ouvrez le dossier "word-addin\_V2016.04.21-b6" que vous venez de dézipper.
- Faites un clic droit sur le fichier « setup.exe » puis sélectionnez le choix « exécuter en tant qu'administrateur »

En cas de problème lors de l'installation, veuillez installer vous-même Windows Visual Studio Office Tools 2010 puis recommencez le lancement de l'installation du plugin. Pour télécharger le logiciel, cliquez ici

Etape 3 : Vérification de l'installation du plugin

Ouvrez Microsoft Word et vérifiez que l'onglet « parapheur » apparaît dans la barre de menu :

| 🖬 🗖          | 5 <b>0</b> 6 | ÷         |          |                         | Ba               | arre de menu          | courrier_test.do | cx - Word          |                      |                     |            |       | ? 🗉 – 🗗 🗙 |  |  |
|--------------|--------------|-----------|----------|-------------------------|------------------|-----------------------|------------------|--------------------|----------------------|---------------------|------------|-------|-----------|--|--|
| FICHIER      | ACCUEIL      | INSERTION | CRÉATION | MISE EN PAGE            | RÉFÉRENCES       | PUBLIPOSTAGE          | RÉVISION         | AFFICHAGE          | PARARHEUR            | Nuance OCR          | Nuance PDF |       | Connexion |  |  |
| <b>R</b>     | 0            |           |          |                         |                  |                       |                  |                    | 10                   |                     |            |       |           |  |  |
| Paramétrage  | s Envoyer    |           |          |                         |                  |                       |                  | Onglet "pa         | rapheur"             |                     |            |       |           |  |  |
| Paramétrage  | Envoi        |           |          |                         |                  |                       |                  |                    |                      |                     |            |       | ^         |  |  |
| L            |              |           | 1 - 2    | 2 * 1 * 1 * 1 * 2 * 1 * | 1 2 3 -          | 1 - 4 - 1 - 5 - 1 - 6 | 7 8 .            | · · 9 · · · 10 · · | 11 · · · 12 · · · 13 | 1 - 14 - 1 - 15 - 1 |            |       |           |  |  |
| 24           |              |           |          |                         |                  |                       |                  |                    |                      |                     |            |       |           |  |  |
|              |              |           |          |                         |                  |                       |                  |                    |                      |                     |            |       |           |  |  |
| -            |              |           |          |                         |                  |                       |                  |                    |                      |                     |            |       |           |  |  |
|              |              |           |          | LEGA                    | LBOX             |                       |                  |                    |                      |                     |            |       |           |  |  |
| -            |              |           |          | Marie                   | e TEST           |                       |                  |                    |                      |                     |            |       |           |  |  |
|              |              |           |          | 63 bi:                  | s rue de tombe j | ssoire                |                  |                    |                      |                     |            |       |           |  |  |
|              |              |           |          | 7501                    | 4 PARIS          |                       |                  |                    |                      |                     |            |       |           |  |  |
| -            |              |           |          |                         |                  |                       |                  |                    |                      |                     |            |       |           |  |  |
| *            |              |           |          |                         |                  |                       |                  |                    |                      |                     |            |       |           |  |  |
| 6            |              |           |          |                         |                  |                       |                  |                    |                      | LB S                | A          |       |           |  |  |
| -            |              |           |          |                         |                  |                       |                  |                    | A l'attention de     | Madame Testog       | X          |       |           |  |  |
| 1            |              |           |          |                         |                  |                       |                  |                    | 63 bis rue           | de tombe issoir     | e          |       |           |  |  |
| -            |              |           |          |                         |                  |                       |                  |                    |                      | 75014 PARI          | s          |       |           |  |  |
| 80<br>-      |              |           |          |                         |                  |                       |                  |                    |                      |                     |            |       |           |  |  |
| -<br>01      |              |           |          | #ref#                   |                  |                       |                  |                    |                      |                     |            |       |           |  |  |
|              |              |           |          |                         |                  |                       |                  |                    |                      |                     |            |       |           |  |  |
| 1            |              |           |          | Lorer                   | n ipsum dolor si | t amet, consectet     | ur adipiscing    | elit, sed do eius  | mod tempor in        | ididunt ut labor    | <u>e</u>   |       |           |  |  |
| PAGE 1 SUR 1 | 1 237 MQTS   | C18       |          | et do                   | iore magna alig  | ua. Ut enim ad m      | inim veniam,     | quis nostrud e     | ercitation ullar     | nco laboris nisi u  | it         | 8 = 5 | + 100 %   |  |  |

Etape 4: Paramétrage du plugin (1/2)

Cliquez sur l'onglet "Parapheur" puis cliquez sur « Paramétrages » dans le sous-menu :

by LegalBox - http://documentation.legalbox.com

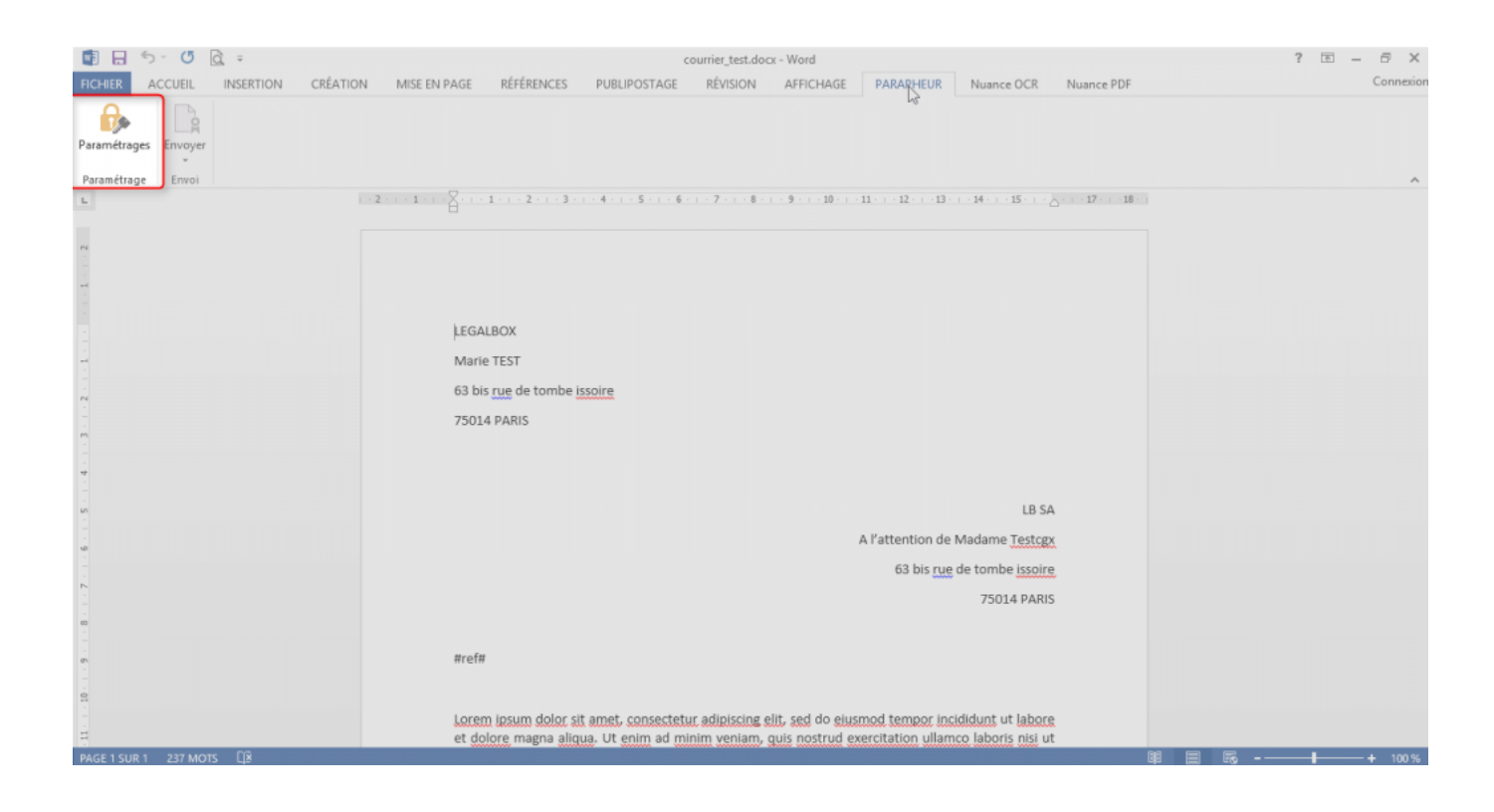

Etape 5 : Paramétrage du plugin (2/2)

Insérez les valeurs suivantes dans la fenêtre de paramétrage :

- <u>Méthode d'authentification</u> : manuelle (la méthode "kerberos" est une méthode paramétrée par un administrateur technique. Si vous paramétrez vous-même ce plugin, choisissez "manuel")
- <u>Login et le mot de passe</u> de votre compte sur le Hub Electronique de Documents
- <u>url</u>: url de votre instance du hub (en général, l'url est sous ce format: http://nomdevotreentreprise.legalbox.com/)

## **Utilisation du plug-in Microsoft Word - 05-06-2016** by LegalBox - http://documentation.legalbox.com

| Envoyer<br>Paramétrages - v1.0.1-<br>En<br>En Configuration | b6<br>Méthode d'authentifica<br>O Kerberos<br>O Manuelle | ation            | ×     |
|-------------------------------------------------------------|----------------------------------------------------------|------------------|-------|
|                                                             | Paramètres d'authentifi                                  | ication manuelle |       |
|                                                             | Login :                                                  | agent.courrier1  |       |
|                                                             | Mot de passe :                                           | •                |       |
|                                                             | url :                                                    | http://          |       |
|                                                             | Proxy                                                    |                  |       |
|                                                             | Url :                                                    |                  |       |
|                                                             | Port :                                                   |                  |       |
|                                                             | Login :                                                  |                  |       |
|                                                             | Mot de passe :                                           |                  |       |
|                                                             |                                                          | Sauraandar       | A l'a |
|                                                             |                                                          | Sauvegarder      |       |
|                                                             |                                                          |                  |       |
|                                                             |                                                          |                  |       |

Puis cliquez sur "sauvegarder" puis "ok"

### Utilisation du plugin

Etape 1: Nouveau document Microsoft Word

Ouvrez un document .doc/docx ou créez un nouveau document sous Microsoft Word

#### Etape 2: Enregistrement du document

Cliquez sur l'onglet "Fichier" puis sur "enregistrer" (ou "enregistrer sous" pour un nouveau document)

#### Etape 3 : <u>Onglet "Parapheur"</u>

- Cliquez sur l'onglet « parapheur » dans la barre de menu puis sur l'onglet « envoyer » (1) dans le sous-menu
- Sélectionnez « Courrier sortant » ou "document interne" (2)

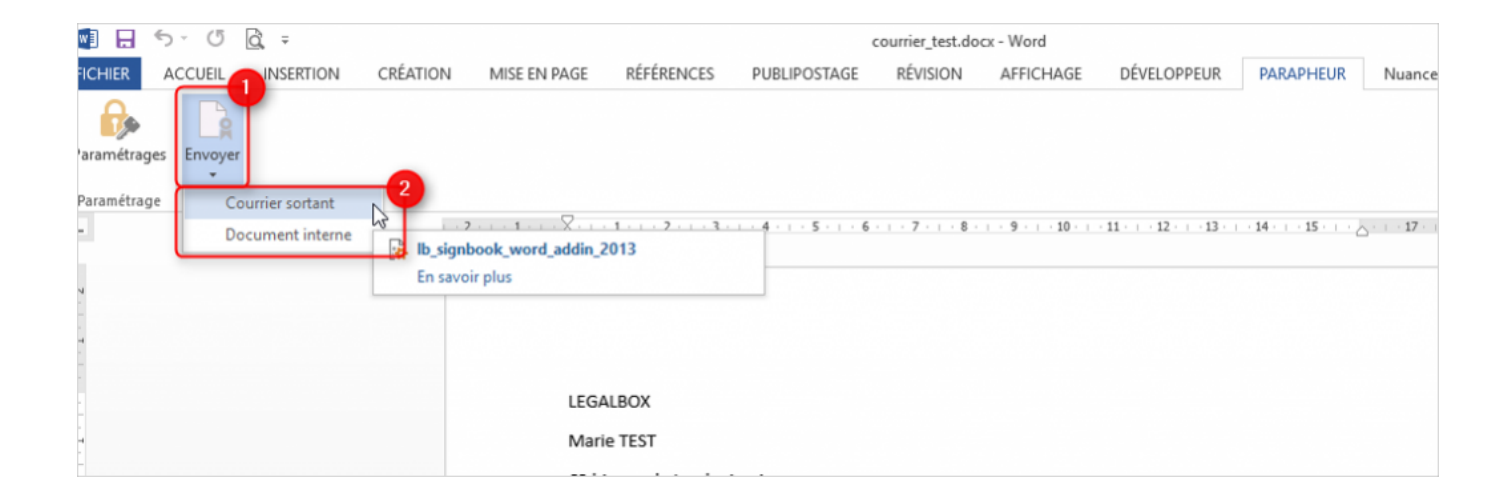

Après avoir sélectionné « courrier sortant » ou "document interne", la fenêtre pour configurer le circuit du courrier s'ouvre.

Cette étape est équivalente à la configuration d'un courrier sortant directement à partir de l'application.

#### Etape 4: <u>Définition du circuit</u>

• Choix d'un destinataire:

Cliquez sur le bouton « rechercher depuis le hub » :

| Externe               |                      |                               |                          |         |  |
|-----------------------|----------------------|-------------------------------|--------------------------|---------|--|
| Destinataire :        |                      | F                             | Rechercher depuis le Hub |         |  |
| Circuit               |                      |                               |                          |         |  |
| Organigramme          |                      | selectionner un se            | rvice                    |         |  |
| O Modèle individ      | uel                  |                               |                          | ~       |  |
| Renseignements        |                      |                               |                          |         |  |
| Objet :               |                      |                               |                          |         |  |
| Référence :           |                      |                               |                          |         |  |
| Emettre en tant que : | - Bureau du Courrier |                               |                          | $\sim$  |  |
| Utiliser la conversio | on PDF de Word       | Ajouter signature : - néant - |                          | $\sim$  |  |
| Envoyer seuler        | ment la version PDF  |                               |                          |         |  |
| Démarrer le circuit a | automatiquement      | Fusionner les tags            | Valider                  | Annuler |  |

Une fenêtre de sélection du destinataire s'ouvre.

Pour rechercher le destinataire parmi les contacts enregistrés dans le Hub :

- Insérez les trois premières lettres du nom, prénom ou raison sociale du contact
- Puis cliquez sur le bouton "rechercher"

La liste des contacts correspondant à votre recherche s'affiche en dessous.

Sélectionnez le contact souhaité puis cliquez sur le bouton "ok".

| w        | E 5- 5 & =                             |             | courrier_test.             | docx - Wo | rd         |                 |
|----------|----------------------------------------|-------------|----------------------------|-----------|------------|-----------------|
| FIC      | Chercher un destinataire               | de circuit  |                            | 1 ×       | HAGE       | PARAPHE         |
|          | Destinataire : ferrano                 |             | Insérez nom du destinat    | aire      |            |                 |
| Para     | 2 Reche                                | rcher       | Cliquez sur "recherchez"   |           |            |                 |
| Par      | Resultats :                            | 3           | Cilquez, sul integnerenez  |           |            |                 |
| L        | Maria FERRANO ()<br>Maria FERRANO ()   |             |                            |           | · 10 · · · | 11 · · · 12 · · |
|          | Maria FERRANO ()<br>Maria FERRANO ()   | selectionne | r un service               |           |            |                 |
| - 2      | Maria FERRANO ()<br>Maria FERRANO ()   |             |                            |           |            |                 |
|          | Maria FERRANO ()                       |             | Selectionnez le contact so | Junaite   |            |                 |
| -        | Maria FERRANO ( )<br>Maria FERRANO ( ) |             |                            |           |            |                 |
| 1        | Maria FERRANO ()<br>Maria FERRANO ()   |             |                            |           |            |                 |
| -        | Maria FERRANO ()                       | ¥           |                            |           |            |                 |
|          | Ok Annuler                             |             |                            |           |            |                 |
| -        |                                        |             |                            |           |            |                 |
| <u>.</u> | Référence :                            |             |                            |           |            |                 |
| 4        |                                        |             |                            |           |            |                 |
| -        | Démarrer le circuit automatiquement    |             |                            |           |            |                 |
| -        |                                        |             | Valider Annu               | er        |            | A 1/ - +++:     |
| 9        |                                        |             |                            |           |            | Arattentio      |
| - 2      |                                        |             |                            |           |            | 63 bi           |
| -        |                                        |             |                            |           |            |                 |

• Choix du signataire :

Après avoir sélectionné le destinataire, vous revenez sur la fenêtre de définition du circuit.

Cliquez alors sur le bouton <u>"sélectionner un service"</u>.

# Utilisation du plug-in Microsoft Word - 05-06-2016 by LegalBox - http://documentation.legalbox.com

| i 🔚             | S · U lo ; ₹<br>ACCUEIL INSERT                                     | ION CRÉATIO        | DN MISE EN PAGE | RÉFÉRENCES      | د<br>PUBLIPOSTAGE               | ourrier_test.doc<br>RÉVISION | x - Word<br>AFFICHAGE | PARAPHEUR                      | Nuance OCR                                                       |
|-----------------|--------------------------------------------------------------------|--------------------|-----------------|-----------------|---------------------------------|------------------------------|-----------------------|--------------------------------|------------------------------------------------------------------|
| <del>R</del>    |                                                                    |                    | Création (      | de circuit      |                                 | - (                          | ×                     |                                |                                                                  |
| raméti<br>ramét | Externe<br>Destinataire :<br>Circuit<br>O Organigran<br>Modèle ind | Maria FERRAI       | NO ( )          | selectionner un | Rechercher depuis le<br>service | Hub                          |                       | 11 12 13 -                     | · 14 ·   · 15 ·                                                  |
|                 | Renseignements<br>Objet :                                          |                    |                 |                 |                                 |                              |                       |                                |                                                                  |
|                 | Référence :                                                        | uit automatiquemen | nt              |                 | Vali                            | der Ann                      | uler                  | A l'attention de<br>63 bis rue | LB :<br>Madame <u>Testo</u><br>de tombe <u>isso</u><br>75014 PAF |
|                 |                                                                    |                    | #ref#           | ŧ               |                                 |                              |                       |                                |                                                                  |

La fenêtre de sélection du service s'ouvre.

Cliquez alors sur le <u>service "signataire"</u> puis sur le <u>bouton "ok"</u> :

by LegalBox - http://documentation.legalbox.com

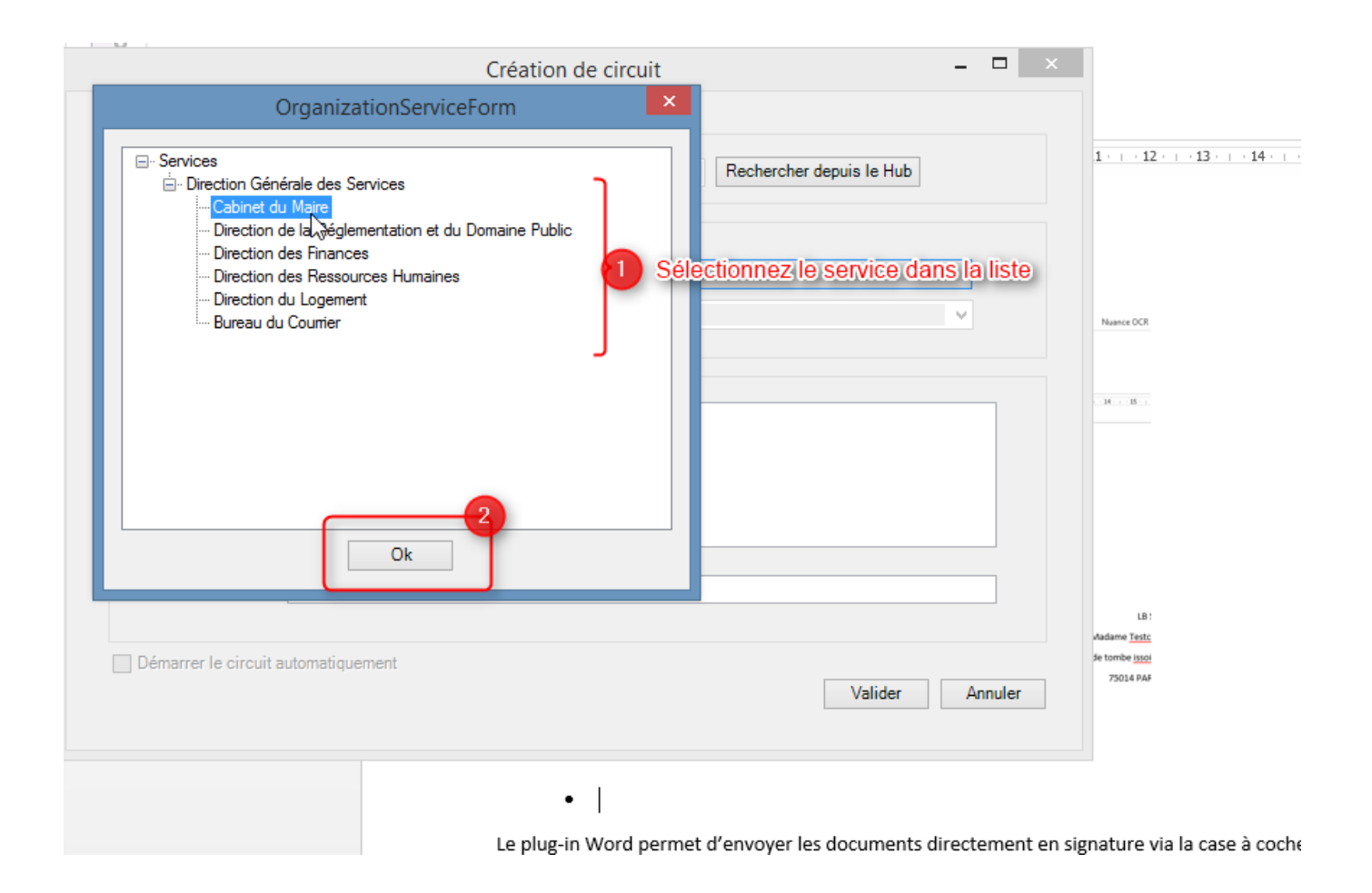

Vous revenez alors sur la fenêtre de définition du circuit pour choisir l'agent signataire dans le service :

# Utilisation du plug-in Microsoft Word - 05-06-2016 by LegalBox - http://documentation.legalbox.com

| IC                |                                    | Création de c                                                                  | ircuit                   | _ □        | × | IAGE PAR          | AI |
|-------------------|------------------------------------|--------------------------------------------------------------------------------|--------------------------|------------|---|-------------------|----|
| ara               | Externe<br>Destinataire : Maria Ff | ERRANO ()                                                                      | Rechercher depuis le Hub |            |   |                   |    |
| Par<br>L          | Circuit                            |                                                                                |                          |            | - | 10 · · · 11 · · · | 12 |
|                   | <ul> <li>Organigramme</li> </ul>   |                                                                                | Cabinet du Maire         |            |   |                   | _  |
| 1 - 1 - 2         | O Modèle individuel                | Monsieur DIRCAB<br>Monsieur DIRCAB                                             |                          | <b>Y</b> 3 |   |                   |    |
| -                 | Renseignements                     | Madame STENO                                                                   |                          |            |   |                   |    |
| 1 . 2 . 1 . 1 . 1 | Objet :                            | Monsieur CABINET<br>Compte Service Cabinet<br>Madame Testcgx<br>Madame Testcgx |                          |            |   |                   |    |
| 4<br>-<br>-<br>-  | Référence :                        |                                                                                |                          |            |   |                   |    |
| -<br>-<br>-<br>-  | Démarrer le circuit automatiq      | uement                                                                         | Valider                  | Annuler    |   |                   |    |
| -<br>0            |                                    |                                                                                |                          |            |   | A l'atte          | ٤r |
|                   |                                    |                                                                                |                          |            |   | 6                 | 53 |
| -                 |                                    |                                                                                |                          |            |   |                   |    |
| -                 |                                    |                                                                                |                          |            |   |                   |    |

A noter : Vous pouvez également choisir un modèle de circuit en cliquant sur l'option "modèle individuel" :

| 2 | Circuit                                                     |          |                     |
|---|-------------------------------------------------------------|----------|---------------------|
|   | <ul> <li>Organigramme</li> <li>Modèle individuel</li> </ul> | Modèle : | Accusé de réception |
|   |                                                             |          |                     |

• Information du courrier :

Dans le champ de texte "Objet", vous pouvez insérez l'objet du courrier puis dans le champs "référence", insérez une référence sur le courrier (si besoin).

| w     | H | 5-0₫,∓                    |                 |                  |                    | courrier_t | est.docx - Wor | d            |                  |          |
|-------|---|---------------------------|-----------------|------------------|--------------------|------------|----------------|--------------|------------------|----------|
| FIC   |   |                           |                 | Création de circ | uit                | -          |                | HAGE         | PARAPHEUR        | Nuance   |
| Para  |   | Externe<br>Destinataire : | Maria FERRANO ( | )                | Rechercher dep     | uis le Hub |                |              |                  |          |
| Par   |   | Circuit                   |                 |                  |                    |            |                | · 10 · · · · | 11 12 13 -       | 14       |
|       |   | Organigramme              | e               | selec            | tionner un service |            |                |              |                  |          |
| 1 · 2 |   | O Modèle individ          | luel            |                  |                    | V          |                |              |                  |          |
| 1.1   |   | Renseignements            |                 |                  |                    |            | _              |              |                  |          |
|       |   | Objet :                   | Test plugin     | I                |                    |            |                |              |                  |          |
| M     |   | Référence :               | cax             |                  |                    |            |                |              |                  |          |
| 4     |   |                           |                 |                  |                    |            |                |              |                  |          |
| 5     |   | Démarrer le circuit       | automatiquement |                  |                    | Validar    | nular          |              |                  |          |
| -     |   |                           |                 |                  |                    | Valider A  | nnuler         |              | A l'attention de | Madame   |
| Ĩ     |   |                           |                 |                  |                    |            |                |              | 63 bis rue       | de tombe |
| 1     |   |                           |                 |                  |                    |            |                |              |                  | 75014    |
| -     |   |                           |                 |                  |                    |            |                |              |                  |          |
|       |   |                           |                 |                  |                    |            |                |              |                  |          |

Les autres options disponibles sont:

#### "utilisez la conversion PDF de word" et "envoyez seulement la version PDF" :

by LegalBox - http://documentation.legalbox.com

| Emettre en tant que : - Bureau du Courrier |                               | ~               |
|--------------------------------------------|-------------------------------|-----------------|
| Utiliser la conversion PDF de Word         | Ajouter signature : - néant - | ~               |
| Démarrer le circuit automatiquement        | Fusionner les tags            | Valider Annuler |

« **démarrer le circuit automatiquement** » : si vous cochez l'option le courrier sera envoyé directement dans le circuit définit précédemment :

| Emettre en tant que :  | - Bureau du Courrier |                               | ~               |
|------------------------|----------------------|-------------------------------|-----------------|
| Utiliser la conversion | PDF de Word          | Ajouter signature : - néant - | ~               |
| Envoyer seulem         | ent la version PDF   |                               |                 |
| Démarrer le circuit au | utomatiquement       | Fusionner les tags            |                 |
|                        |                      | _                             | Valider Annuler |
|                        |                      |                               |                 |

**"émettre en tant que" :** si vous faites parti de plusieurs service, choisissez celui dont vous voulez être rattaché sur l'émission de ce courrier

| Emettre en tant que :  | - Bureau du Courrier |                               | ~               |
|------------------------|----------------------|-------------------------------|-----------------|
| Utiliser la conversion | PDF de Word          | Ajouter signature : - néant - | ~               |
| Envoyer seulem         | ent la version PDF   |                               |                 |
| Démarrer le circuit au | utomatiquement       | Fusionner les tags            |                 |
|                        |                      |                               | Valider Annuler |
|                        |                      |                               |                 |

**''fusionner les tags''** : Si vous avez des tags dans votre courrier, ils seront remplacés à l'envoi dans le hub (hors tags de signature et de date)

by LegalBox - http://documentation.legalbox.com

| Emettre en tant que :  | - Bureau du Courrier |                               | ~               |
|------------------------|----------------------|-------------------------------|-----------------|
| Utiliser la conversion | PDF de Word          | Ajouter signature : - néant - | ~               |
| Envoyer seulem         | ent la version PDF   |                               |                 |
| Démarrer le circuit au | utomatiquement       | Fusionner les tags            |                 |
|                        |                      |                               | Valider Annuler |
|                        |                      |                               |                 |

• <u>Validation du circuit :</u>

Après avoir configuré le circuit, vous pouvez cliquer sur « valider ». Vous retrouverez votre document dans votre bannette « brouillon » dans l'application (si vous n'avez pas sélectionné l'option citée précédemment).

by LegalBox - http://documentation.legalbox.com

| w     | E 5 0 Q =                                                   | courrier_test.docx - Word |                |                                     |          |
|-------|-------------------------------------------------------------|---------------------------|----------------|-------------------------------------|----------|
| FIC   |                                                             | Création de circuit       | - 🗆 🗙          | HAGE                                | Nuance   |
| Para  | Externe<br>Destinataire : Maria F                           | ERRANO ()                 | le Hub         |                                     |          |
| Par   | Circuit                                                     | Circuit                   |                | · 10 · + · 11 · + · 12 · + · 13 · + | 14 · · · |
|       | <ul> <li>Organigramme</li> <li>Modèle individuel</li> </ul> | selectionner un service   | ~              |                                     |          |
|       | Renseignements                                              |                           |                |                                     |          |
|       | Objet : Test pl                                             | ugin <br>I                |                |                                     |          |
|       | Référence : cgx                                             |                           |                |                                     |          |
|       | Démarrer le circuit automation                              | quement Va                | alider Annuler | A l'attention de M                  | adama .  |
| 9     |                                                             |                           |                | A l'attention de M                  | auame    |
| . 7 . |                                                             |                           |                |                                     |          |
|       |                                                             |                           |                |                                     | /5014    |
| -     |                                                             |                           |                |                                     |          |

Si vous n'avez pas coché l'option "démarrer le circuit automatiquement", le document est alors directement envoyé dans votre bannette brouillon. Connectez-vous à votre compte sur le Hub Electronique de Documents puis envoyez le document dans le circuit.

Copyright © 2015 LegalBox, Tous droits réservés.